# MONTAJE DE INFRAESTRUCTURA EMPRESARIAL EN SISTEMAS LINUX NETHSERVER

Jorge Alexander Rodríguez Olarte 79743642 e-mail: jarodriguezol@unadvirtual.edu.co David Santiago Tunjuelo Henao 1136889306 e-mail: dstunjueloh@unad.edu.co Richard Alexander Acevedo Salcedo 1147687901 e-mail: raacevedos@unadvirtual.edu.co Néstor Iván Castillo Riaño 79689880 e-mail: nicastillor@unadvirtual.edu.co

#### **RESUMEN:**

En el siguiente informe desarrollamos la instalación y configuración de Nethserver el cual se ha dispuesto como sistema operativo base para disponer de los servicios de infraestructura IT, cabe resaltar que dentro de la temática es importante reconocer y entender que es Nethserver, es un sistema que nos facilita la implementación de redes y nos permite unificar y administrar fácilmente todos los servicios básicos que se requieren en el desarrollo de una red de redes y ofrecer acceso fiable y seguro a Internet..

## PALABRAS CLAVE:

Infraestructura, Nethserver, DNS Server, Proxy, Cortafuegos, VPN.

## 1 INTRODUCCIÓN

En el desarrollo de la guía se realizarán prácticas que permitirán planear soluciones tipo cliente-servidor instalables en Sistema Operativo GNU/Linux mediante la integración de software de gestión de contenidos/aprendizaje. La realización de la guía permitirá al estudiante encontrar en el Sistema Operativo GNU/Linux una alternativa diferente a las tradicionales en el manejo e implementación de software. Se hace énfasis en esta etapa final del curso, en la formulación de soluciones bajo GNU/Linux a través de la instalación, configuración y puesta en marcha de infraestructura tecnológica. Se orienta la fase en la administración y control de una distribución GNU/Linux basada en Ubuntu, pero enfocada a la implementación de servicios de Infraestructura IT de mayor nivel para Intranet y Extranet en instituciones complejas. Se espera que lo aprendido en el desarrollo del diplomado, sirva como base para dar cumplimiento a los requerimientos de la presente guía.

## **2 OBJETIVOS**

#### 2.1 OBJETIVO GENERAL

Formular soluciones bajo GNU/Linux a través de la instalación, configuración y puesta en marcha de infraestructura tecnológica que permita dar respuesta a los requerimientos específicos del cliente.

## 2.2 OBJETIVOS ESPECIFICOS

- Demuestra habilidad para la puesta en marcha del Sistema Operativo Nethserver Server instalando y configurando lo requerido
- Demuestra habilidad para la puesta en marcha de servicios específicos bajo el Sistema Operativo Nethserver Server instalando y configurando todos los requerimientos establecidos.
- Demuestra su habilidad y dominio del tema para sustentar la implementación de servicios que dan respuesta a necesidades específicas bajo GNU/Linux
- Reconoce los servicios de infraestructura tecnológica a medida planteados, socializando su instalación configuración y puesta en marcha.

## TEMATICA 1 DNS, DHCP Y AD 3 CONFIGURACIÓN INTERFACES

Configuración de las interfaces para las respectivas redes WAN LAN Y DMZ.

| ETWORK & HOET MARE                                                                                         | ORNTOS TINSTALLA RO<br>BILINA                           |
|----------------------------------------------------------------------------------------------------|---------------------------------------------------------|
| Obernet (ergdu); Ethernet (ergdu); Ethernet (ergdu); Ethernet (ergdu); Ethernet (ergdu); Ethernet (ergdu); | Content Langent<br>Transmis<br>Teams Adverse Marce 1999 |
|                                                                                                    | •                                                       |
|                                                                                                    |                                                         |
| The large ( largest design, ever)                                                                          | [Aug.] Count for any independent                        |

Figura 1. Configuración de ip.

Redes configuradas correctamente

| and the interview | ALC: 1                                                                                                    |                                                                                                    |                          |                    |
|-------------------|----------------------------------------------------------------------------------------------------|----------------------------------------------------------------------------------------------------|--------------------------|--------------------|
| 2                 |                                                                                                    |                                                                                                    |                          |                    |
| - minute i        | 100                                                                                                    |                                                                                                    |                          | 1.4                |
|                   | 10 mil                                                                                                    |                                                                                                    |                          |                    |
|                   | and a second second                                                                                                    | -                                                                                                    |                          |                    |
| •                 | and the second                                                                                                    |                                                                                                    | the second second second | -                  |
|                   |                                                                                                    |                                                                                                    |                          |                    |
|                   |                                                                                                    |                                                                                                    |                          |                    |
|                   |                                                                                                    |                                                                                                    |                          |                    |
| -                 | All PROPERTY AND                                                                                                    |                                                                                                    |                          |                    |
|                   | -                                                                                                    |                                                                                                    |                          | -                  |
|                   | and the second second s |                                                                                                    |                          |                    |
|                   | 0.000                                                                                                    | Service and                                                                                                    | 1000                     | An other states of |
|                   |                                                                                                    |                                                                                                    |                          |                    |
|                   |                                                                                                    |                                                                                                    |                          |                    |
|                   | A                                                                                                    | And strength of the                                                                                                    | 1.00                     | - Advanced         |
|                   |                                                                                                    | - Carrier                                                                                                    |                          |                    |
|                   |                                                                                                    |                                                                                                    |                          |                    |
|                   | A                                                                                                    | A                                                                                                    |                          | a control          |
|                   |                                                                                                    | Concernent of Concernent of Co |                          |                    |

Figura 2. Interfaces de red.

Ping a nombre de dominio para verificar el punto DNS.

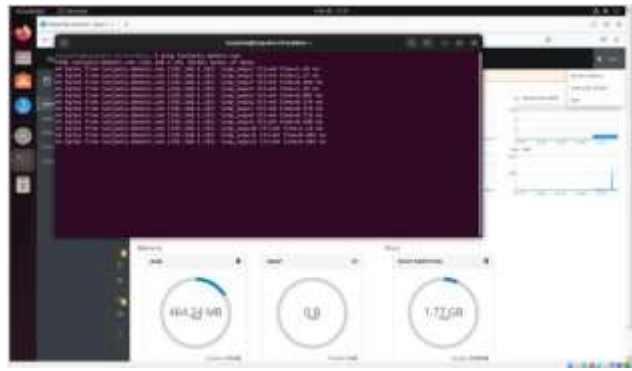

Figura 3. Terminal Linux validación de red.

Asociamos el DCHP a la maquina ubuntu cliente y verificamos en el Nethserver la asignación de IP

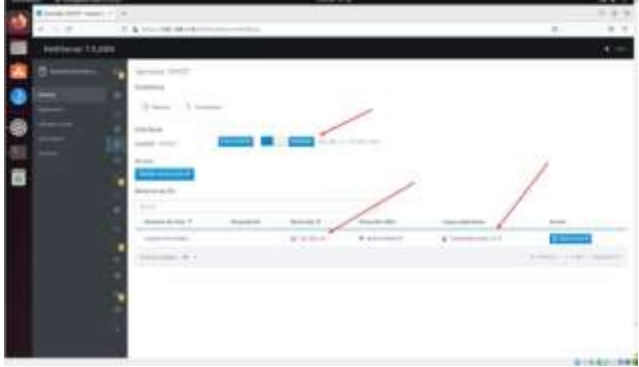

Figura 4. Ajustes del dhcp.

Realizamos la respectiva creación del directorio activo y asignamos la IP 192.168.1.12

| Contract (1997) | <br> |
|-----------------|------|
|                 | -    |

Figura 5 configuración de directorio activo.

Creamos un usuario root y modificamos las contraseñas actuales para cada uno de los usuarios.

|   | Advanced Total ( | 101                        |     |                                                                                                    | - i -       |
|---|------------------|----------------------------|-----|----------------------------------------------------------------------------------------------------|-------------|
| 8 | g 16             | in-ini dian                |     |                                                                                                    |             |
| ٠ | -                |                            |     |                                                                                                    |             |
|   |                  | and the second second      |     |                                                                                                    |             |
|   |                  | Teach an art and a special |     |                                                                                                    |             |
| ۵ |                  |                            |     |                                                                                                    |             |
|   |                  | 200.000                    |     |                                                                                                    | 1           |
|   |                  | (m),                       |     |                                                                                                    | A man       |
|   | 1                |                            |     | and the second second s | Pres 1      |
|   |                  | ·                          | -   | diama .                                                                                                    | 1000        |
|   |                  | · - ·                      | 140 | These .                                                                                                    | (electro) a |

Figura 6 creación de usuario.

Realizamos una instalación de una maquina Ubuntu para probar el directorio activo.

|                    |                                                 | Det.10 (34)                           |   | A.+ 0         |
|--------------------|-------------------------------------------------|---------------------------------------|---|---------------|
|                    |                                                 | Instator                              |   |               |
| <b>1</b> ?         |                                                 |                                       |   |               |
| Sector Sector      | santhenas                                       |                                       | • |               |
|                    | santhenas-Alb                                   | 0                                     |   |               |
|                    | Dissective may college at your                  |                                       |   |               |
| where the same two | settleres 6                                     |                                       |   |               |
| watastisishi       | ARTABILIAAS.                                    | II Continuis konta                    |   |               |
| a su inettimete    | 4823842548                                      | 0                                     |   |               |
|                    | teklar sevilit autori<br>O balkatur ter contras | ulteuronda<br>ela para iniciar sesian |   |               |
|                    | California Antine Direct                        | tary<br>Line Marine Hillion and       |   |               |
|                    |                                                 |                                       |   |               |
|                    |                                                 |                                       |   |               |
|                    |                                                 |                                       |   | and it manage |

Figura 7 datos de usuario.

Agregamos la maquina al directorio activo desde su instalación.

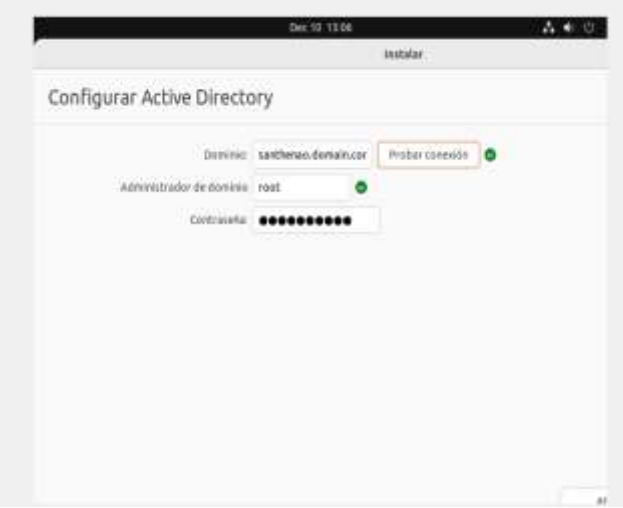

| the straight of the start of the straight of the straight of t |                 |   |
|----------------------------------------------------------------------------------------------------|-----------------|---|
| tode GREEN zones                                                                                                    | Authenticated   | 4 |
| Mode BLUE zones                                                                                                    | Authenticated   |   |
| Advanced options<br>Block HTTP/HTTPS<br>port ①                                                                                                    |                 |   |
| Parent proxy 🕥                                                                                                    | 192.168.132.129 |   |
| Sale ports 🕥                                                                                                    | 3128            |   |
| Pracy part ()                                                                                                    | 3128            |   |

Figura 11 dirección proxy

Figura 8 comprobación de directorio.

# **TEMATICA 2 PROXY**

una vez instalado en el centro de software el filtro web y el proxy nos dirijimos a las aplicaciones instaladas.

|              | 14.   |             |                                                                                                    |        |               |   |
|--------------|-------|-------------|----------------------------------------------------------------------------------------------------|--------|---------------|---|
| American Sta | रता.  |             |                                                                                                    |        | -             | * |
| đ            |       |             |                                                                                                    |        |               |   |
|              | 100   | maili       | (magen)                                                                                                    | -      |               | - |
| _            | 0     |             | and a second second second                                                                                                    | - 10   |               |   |
|              | 0     | delines me  | and the second second sec | trad 1 | -             |   |
|              |       | -           | the set of a set of second particular                                                                                                    |        | And the other |   |
|              | 24.02 | and service |                                                                                                    |        | 1.00          |   |

Figura 9 cajón de aplicaciones

Configuramos el proxy en automatico para las diferentes interfaces azuy y verde.

| Contract of  | 510 C                                                                                                    |               |             |         |    |
|--------------|----------------------------------------------------------------------------------------------------|---------------|-------------|---------|----|
| Net-Dever VA | 0.5                                                                                                    | 1116          | renet.      |         |    |
| ∎<br>        | The first first fi |               | 1 ]<br>1 == | 500 mph | 12 |
|              | Propinsion .<br>Transport                                                                                                    | <i>a</i>      |             | C       | 8  |
| <br>i:       | 229 KB 200700                                                                                                    | Tillianet inn |             |         |    |

Figura 10 configuración de proxy.

Escogemos la ip y el puerto por el que se va autenticas el proxy en donde pedira usuario y contraseña del active directory para poder navergar por medio del servidor proxy.

# **TEMATICA 3 CORTAFUEGOS**

Una vez ingresado a NethServer podemos dirigirnos a instalar el Firewall de Software Center

| NettSever 7.9.20 | <b>a</b> )                                                                                                    |             | 4.0                      |
|------------------|----------------------------------------------------------------------------------------------------|-------------|--------------------------|
| 8                | Entrodelichure<br>Atalanea<br>Atalanea<br>Atalanea<br>Atalanea<br>Atalanea                                                                                                    |             | national Automa Dalgar-  |
|                  | Mains (Leate)<br>Second                                                                                                    |             | The Dominist Alexandrate |
|                  | Annual of Chamberson Annual of Chamberson Annual of Chambe                                                                                                    | freed bins. | E Salerriger ()          |
|                  | .0                                                                                                    |             |                          |
| P terminan       | marcala professiona persona (2P) (5)<br>terre eta conserva e conserva e conserv | Telefis     | C Insulgementation D     |

Figura 12 cajón de aplicaciones nethserver.

Nos dirigimos a Ajustes para configurar el Firewall

| A CONTRACTOR AND A CONTRACTOR |         |          |              |   |     | 18 11 18 | u 🖉 |   |                                         |         |   |
|-------------------------------|---------|----------|--------------|---|-----|----------|-----|---|-----------------------------------------|---------|---|
| Netterer 7.920                | 09      |          |              |   |     |          |     |   |                                         |         | 4 |
| Brittani                      | Ipleace | res      |              |   |     |          |     |   |                                         |         |   |
|                               | -       |          |              |   |     |          |     |   |                                         |         |   |
|                               | 10      | Notice * | (incluine    |   |     |          |     |   | intite                                  | -kóm    |   |
| deller.                       | 0       | head     | - Maderatery |   | -   |          |     |   | 100                                     | (1) mar |   |
|                               | 0       | -        | 10.000       | - |     |          |     |   | 101                                     | -       | 1 |
| lenter (                      | time    |          |              |   |     |          |     |   | +++++++++++++++++++++++++++++++++++++++ | 1.001   | - |
|                               |         |          |              |   |     |          |     |   |                                         |         |   |
|                               |         |          |              |   |     |          |     |   |                                         |         |   |
|                               |         |          |              |   |     |          |     |   |                                         |         |   |
|                               |         |          |              |   |     |          |     |   |                                         |         |   |
|                               |         |          |              |   |     |          |     |   |                                         |         |   |
|                               |         |          |              |   |     |          |     |   |                                         |         |   |
|                               |         |          |              |   |     |          |     |   |                                         |         |   |
| 1 Serie and ser               |         | 0        | 2 0 0        |   | 4.1 | 8.1      | * * | 5 | 1 m = 0                                 | ene l   | - |

Figura 13 aplicaciones instaladas

Una vez instalado Firewall, nos dirigimos a Aplicaciones-Ajustes

| A   | Bajicom sejeta   | Fique     | (Nor + Stag         | 6 - 1 F.                     |       |         |           | 188        |
|-----|------------------|-----------|---------------------|------------------------------|-------|---------|-----------|------------|
| 0   | + + 0            | 064       | ta (Marata Consiste |                              | Q 8 3 |         |           |            |
|     | VethServer 75220 | ä         |                     |                              |       |         |           | <b>i</b> = |
| Â   | Erstand.         | Apiración | 25                  |                              |       |         |           |            |
| 2   | -                | lin .     |                     |                              |       |         |           | ¥10        |
| ۳   | ician .          | 14        | 10101 *             | Destjoler                    |       | inter l | . Appr    | _          |
| -   |                  | 0         | and a               | Menancapies                  |       | 101     | Com       | E          |
|     |                  | 0         | itere :             | lielottyvript                | *     | 2440.00 | 640       | E          |
| 8   | No. (            | 0         | ind .               | Interaction                  |       | 284     | C.;=      | I.         |
| 0.1 | 2                | 0         | Nitrapilite         | sinclusion                   |       | 142     | ¢         | I.         |
|     |                  | 0         | Valuente            | More objacent or constraints | d     | 111     | ¢         | E          |
|     |                  | 3434      | 14 <b>2</b> -       |                              |       | 100     | 11.1085.5 |            |
|     |                  |           |                     |                              |       |         |           |            |

Figura 14 aplicaciones completadas

Aquí ya podemos ver la topología existente de la Red

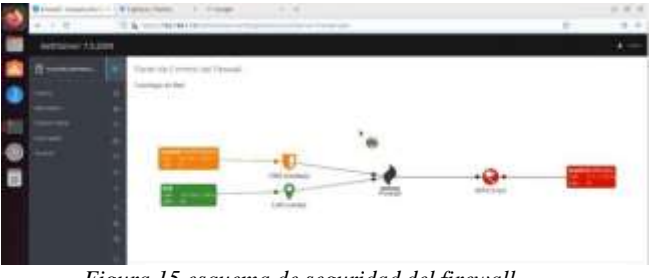

Figura 15 esquema de seguridad del firewall

Creamos una primera regla (Rechazar) de tipo local que restringirá el equipo cliente hacia el servidor

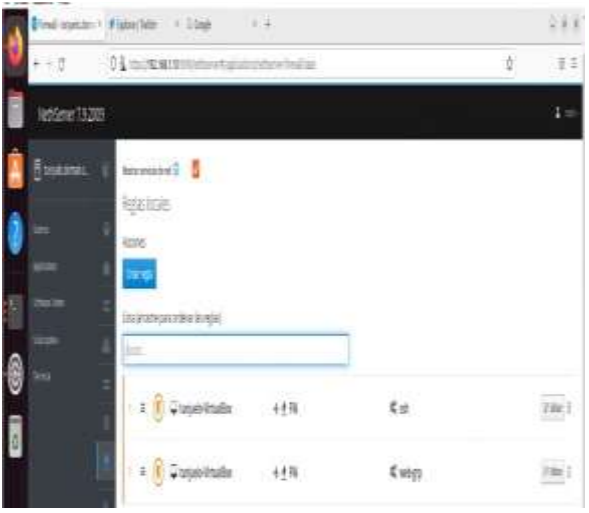

Figura 16 configuración de reglas.

Configuramos la regla, donde origen será el equipo cliente con la ip 192.168.1.165 el cual no tendrá acceso al servidor.

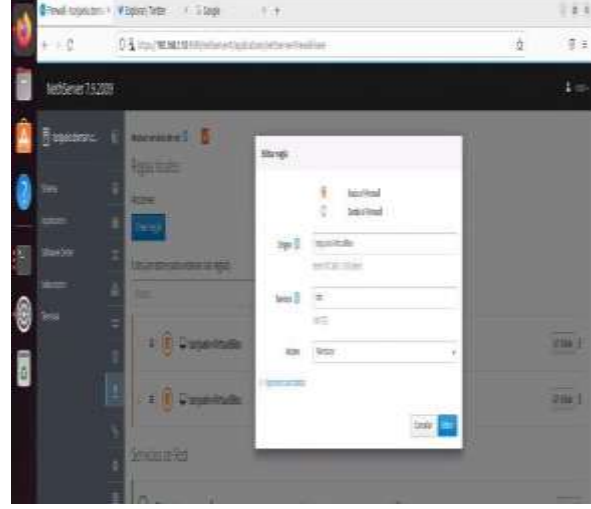

Figura 17 ajuste de la regla.

Comprobamos que efectivamente se restringe el acceso desde el equipo cliente (Ubuntu)

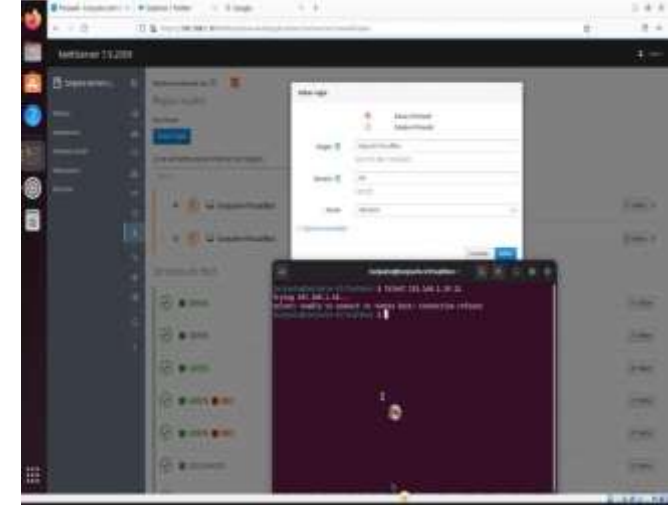

Figura 18 comprobación regla desde terminal.

Ahora vamos a cambia la regla a (Aceptado) para permitir el acceso. Una vez configurados damos (Aplicar)

| NetSene 73289     |                                                                                                | ta     |
|-------------------|------------------------------------------------------------------------------------------------|--------|
| ĝupotant (        | 🔓 Benik kunist mit mit der die Saker mit das System Wir aus der verschend dem stater in aufer. | iest 👉 |
| ter 🕴             | naromini 🕴 🧧                                                                                   |        |
| -<br>             | References -                                                                                   |        |
| Santa :<br>Late j | Actores<br>Description                                                                         |        |

Figura 19 Aplicación de reglas.

Comprobamos acceso al servicio.

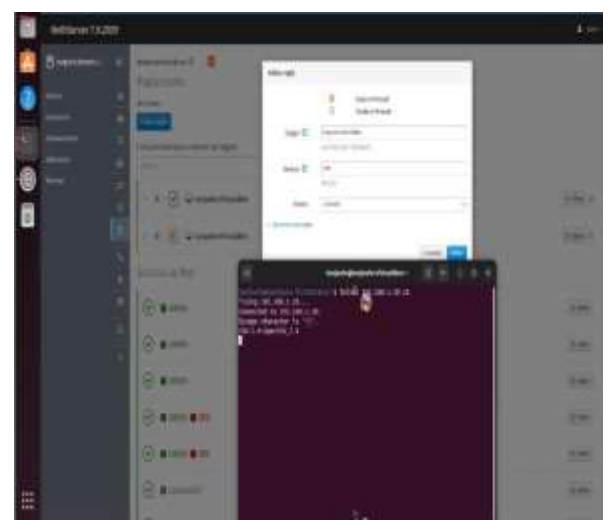

Figura 20 comprobación regla desde terminal.

Ahora creamos reglas para un portal web, escogimos la UNAD. La primera acción va hacer de rechazar el acceso.

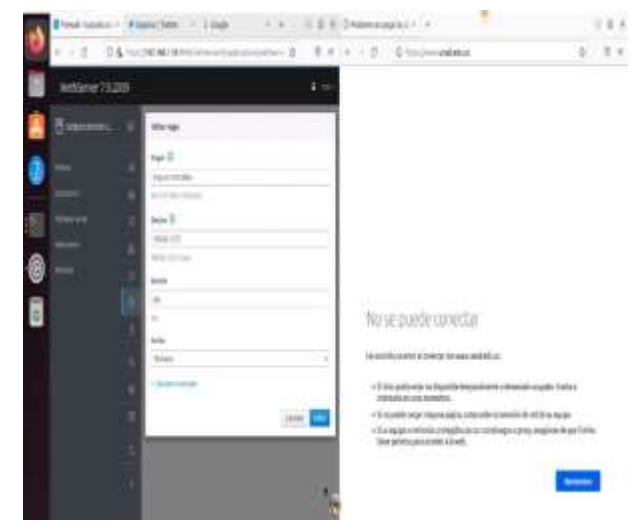

Figura 21 verificación de regla desde el navegador.

Comprobamos con la ip de la universidad que ya no se puede conectar.

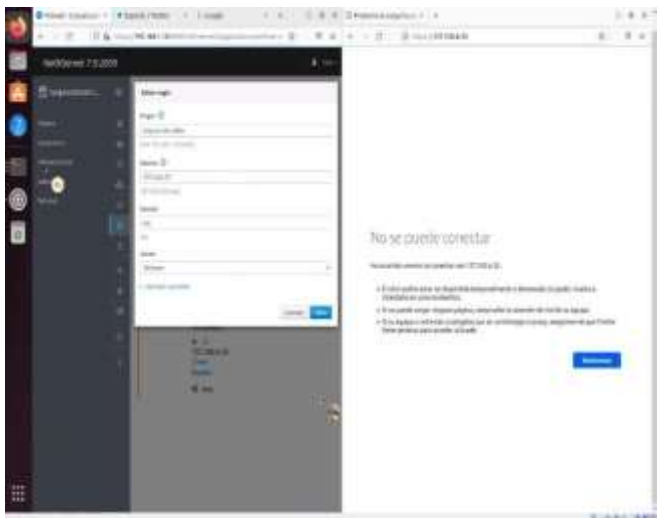

Figura 22 restricción acceso a una página.

Cambiando la regla con (Aceptar) podemos ingresar a la UNAD.

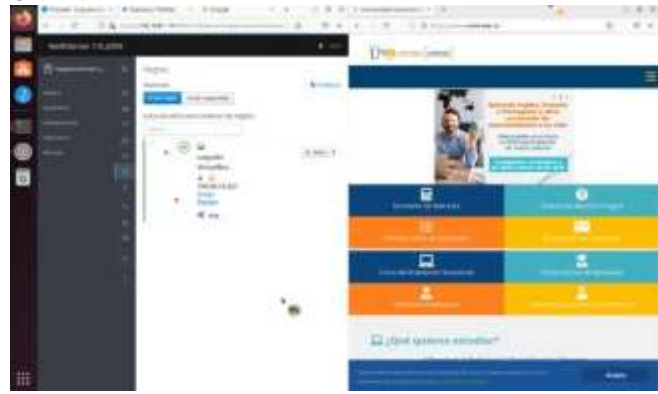

Figura 23 regla desactivada y valida navegador.

Igualmente, al Aceptar, accedemos a Facebook.

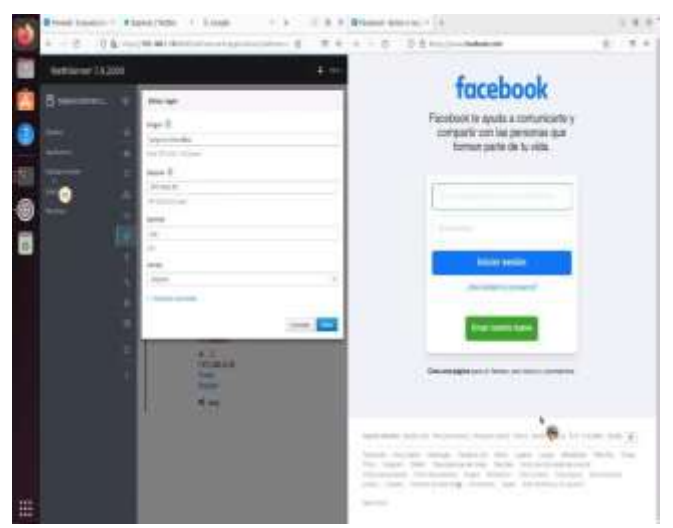

Figura 24 Validación acceso a pagina Facebook.

# **TEMATICA 4 FILESERVER**

Creamos un recurso compartido desde el servidor

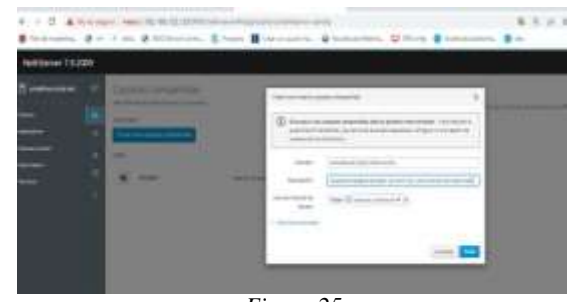

*Figura 25* Validamos el acceso desde windows al recurso

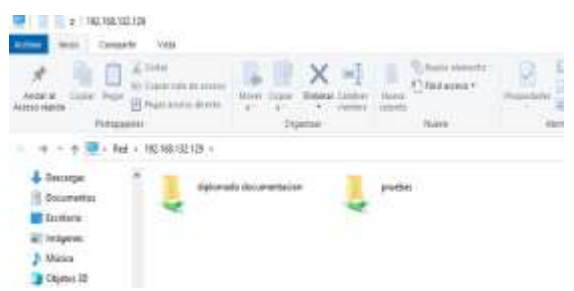

Figura 26 carpeta compartidas desde Windows.

Validamos el acceso desde linux al recurso

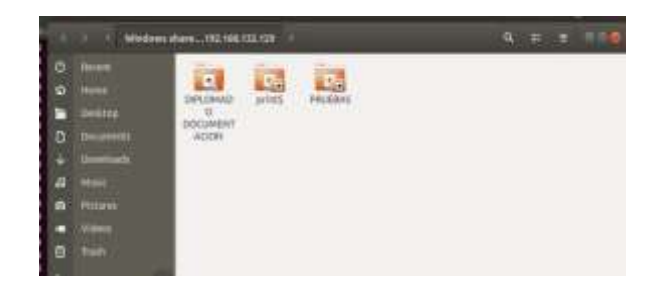

Figura 27 carpeta compartidas desde Linux.

## **TEMATICA 5 VPN**

# 

## Instalación máquina virtual NETHSERVER

Configuración inicial de la máquina virtual del servidor

Figura 29 inicio de nethserver.

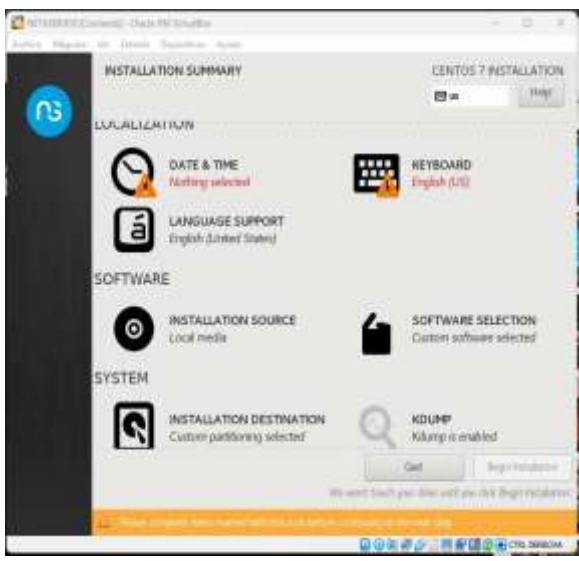

Figura 29 instalación de nethserver.

Acceso a la plataforma de configuración y manejo del servidor

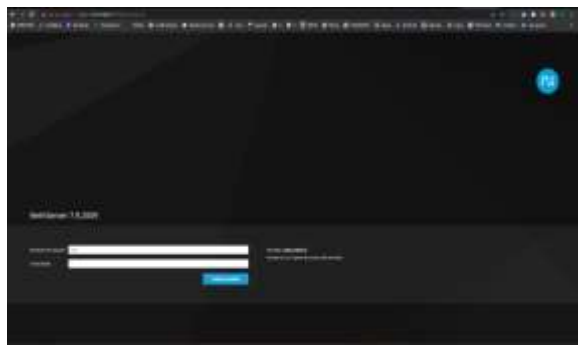

Figura 30 acceso a nethserver.

Instalación OPENVPN en 2 máquinas virtuales

Instalación de OPENVPN para NETHSERVER

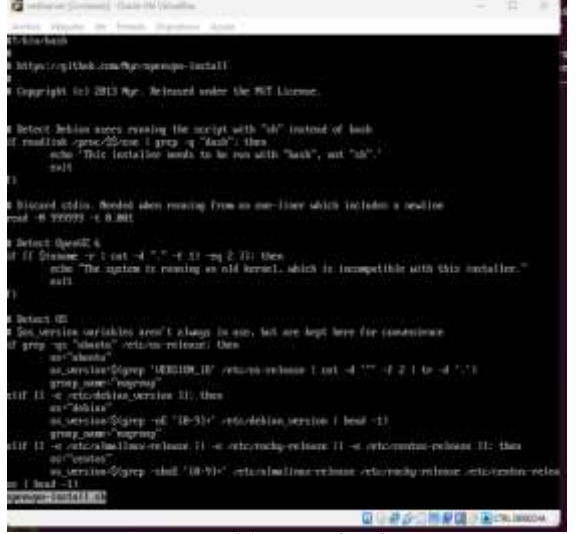

*Figura 31 terminal nethserver.* Instalacion de OPENVPN para Ubuntu 20.04.4

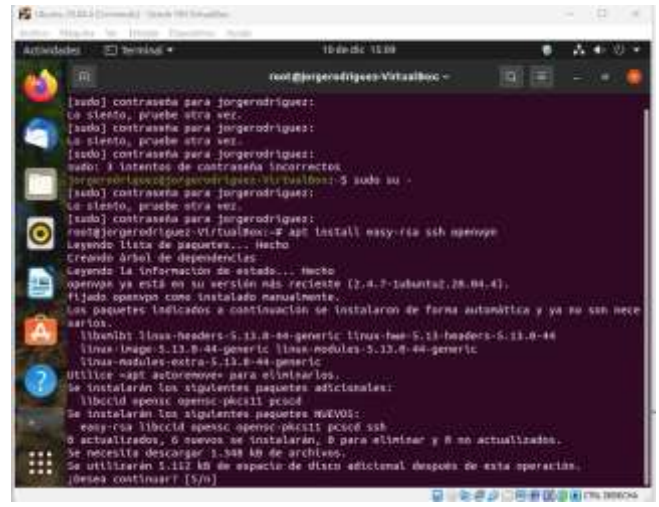

Figura 32 instalación openvpn en el cliente.

Acceso a la plataforma de NETHSERVER desde la máquina virtual de UBUNTU 20.04.4

| Addedgent I O Samparier sett for | e in the second second                                                                                                    | Paral or Control when a residence of the Control of the Control of the Contr |                   |     |
|----------------------------------|----------------------------------------------------------------------------------------------------|----------------------------------------------------------------------------------------------------|-------------------|-----|
| - a o                            | 6 - mar/198.048.07                                                                                                    | the second second second second second second second second second second second second second second second s                                                                                                    | (9)               | 8.8 |
| NethServer 7.9.20                | 00                                                                                                    |                                                                                                    |                   |     |
|                                  | Panel de Contro<br>Kater<br>de<br>Serei de Serei<br>Serei de Serei<br>Serei de Serei<br>Serei de Serei<br>Serei de Serei de<br>Serei de Serei de Serei de<br>Serei de Serei de<br>Serei de Serei de Serei de<br>Serei de Serei de Serei de<br>Serei de Serei de Serei de<br>Serei de Serei de Serei de<br>Serei de Serei de Serei de<br>Serei de Serei de Serei de<br>Serei de Serei de Serei de<br>Serei de Serei de Serei de<br>Serei de Serei de Serei de<br>Serei de Serei de Serei de<br>Serei de Serei de Serei de Serei de<br>Serei de Serei de Serei de Serei de Serei de<br>Serei de Serei de Serei de Serei de Serei de Serei de<br>Serei de Serei de Serei de Serei de<br>Serei de Serei de | Second Longe Headline       Second Longe Headline       Second Longe Headline       Second Longe Headline       Michael Longe Headline       Michael Longe Headlin                                                                                                    | 1447 <sup>4</sup> |     |

Figura 33 interfaz de inicio nethserver.

Configuración de la VPN con la dirección IP del servidor

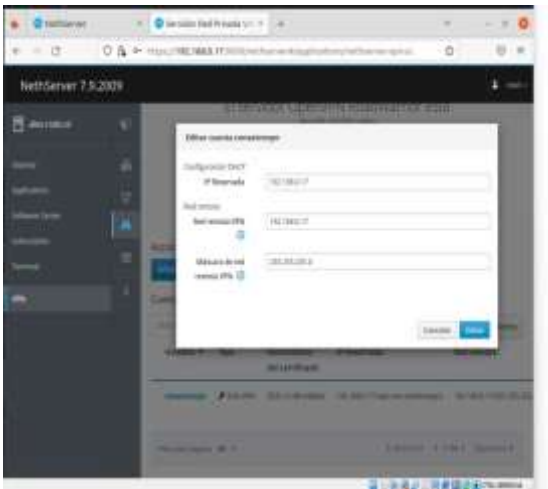

Figura 34 Asignación ip vpn.

Se puede evidenciar la VPN conectada

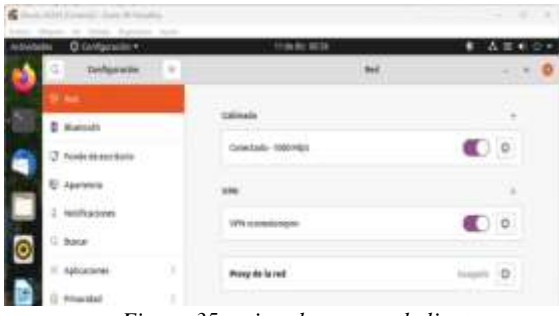

Figura 35 activar la vpn en el cliente.

En las dos máquinas virtuales se verifica la dirección IP Publica siendo las mismas.

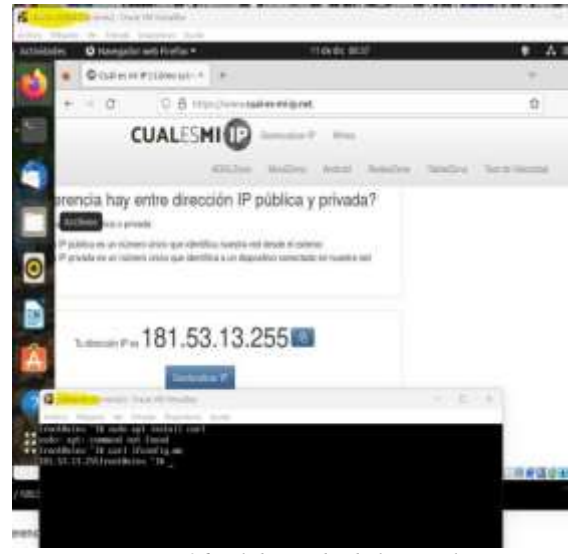

Figura 36 validar ip desde la vpn cliente.

#### **4 CONCLUSIONES**

Con la implementación de la temática propuesta se logró formular soluciones bajo GNU/Linux a través de la instalación, configuración y puesta en marcha de infraestructura tecnológica que permitió dar respuesta a los requerimientos específicos del cliente. De esta manera, se demuestran las bondades y beneficios que esta alternativa de software libre trae a los diferentes usuarios como herramienta para optimizar sus procesos. Con el desarrollo de este documento trabajamos sobre el concepto y las funcionalidades y usos de herramientas, las cuales en la Internet; son un sistema o grupo de sistemas informáticos ubicados en el perímetro de una red para proteger todas sus vías de acceso estableciendo un control del tráfico de entrada y salida.

#### **5 REFERENCIAS**

- [1] NETHSERVER Comunidad. Descarga de sistema operativo Nethsserver https://www.nethserver.org/getting-started-withnethserver/
- [2] Jordi Baucells Rodriguez. Instalar y configurar red VPN con OpenVPN en Ubuntu 20.04.1https://youtu.be/ra0bjwQ-oXs

[3]Ubuntu Documentación (s/f). Conectar una VPN. https://help.ubuntu.com/stable/ubuntu-help/net-vpnconnect.html.es

[4] Daniel Andrés Guzmán Arévalo. Octava Web conferencia académica paso 8 16-4. https://unadvirtualedumy.sharepoint.com/personal/daniel\_guzman\_unad\_edu\_c o/\_layouts/15/stream.aspx?id=%2Fpersonal%2Fdaniel%5 Fguzman%5Funad%5Fedu%5Fco%2FDocuments%2FRe cordings%2FOctava%20Web%20conferencia%20acad% C3%A9mica%20paso%208%2016%2D4%20DPL%2D2022 1130%5F193748%2DGrabaci%C3%B3n%20de%20la%20reuni %C3%B3n%2Emp4&ga=1.